### วิธีปฏิบัติในการลงคะแนนเสียง

# และการสอบถามในห้องประชุม

#### การออกเสียงลงคะแนน

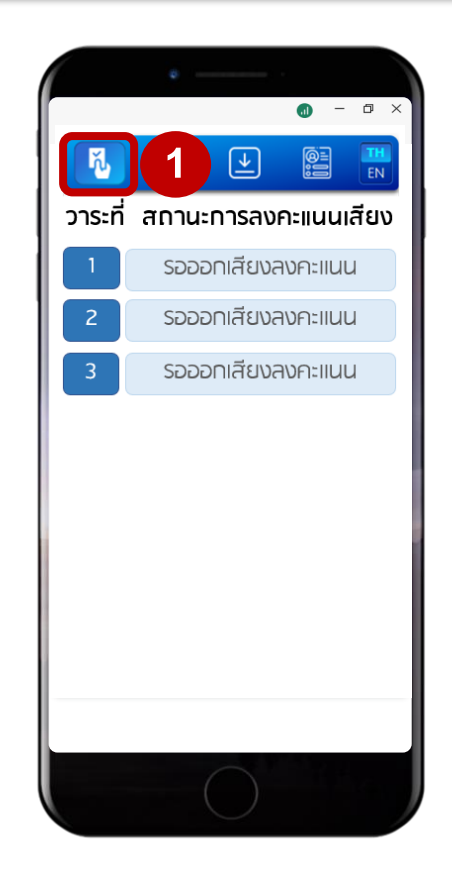

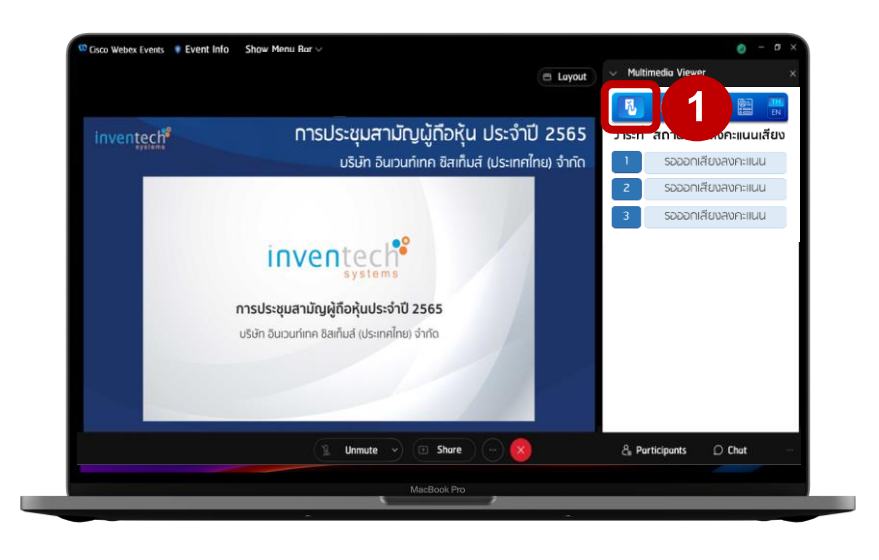

เลือกเมนู 🚯 เพื่อลงคะแนนเสียง (รูปหมายเลข 1)

#### การออกเสียงลงคะแนน

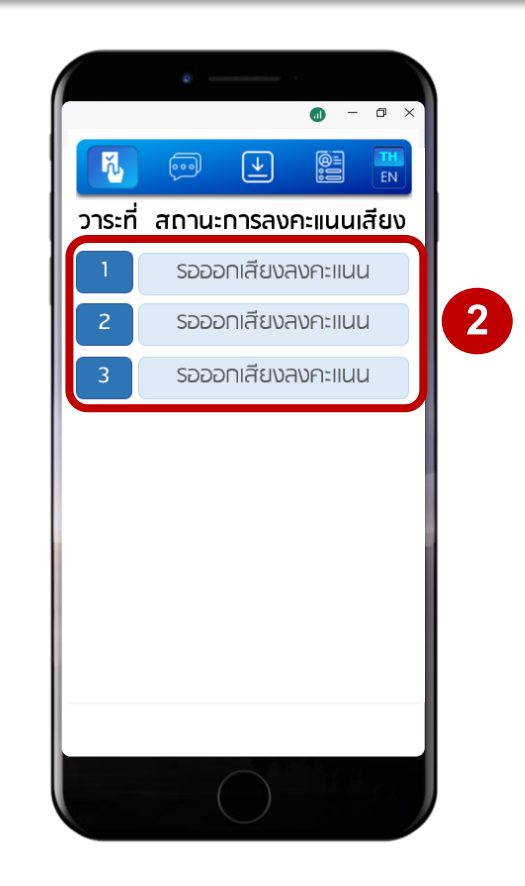

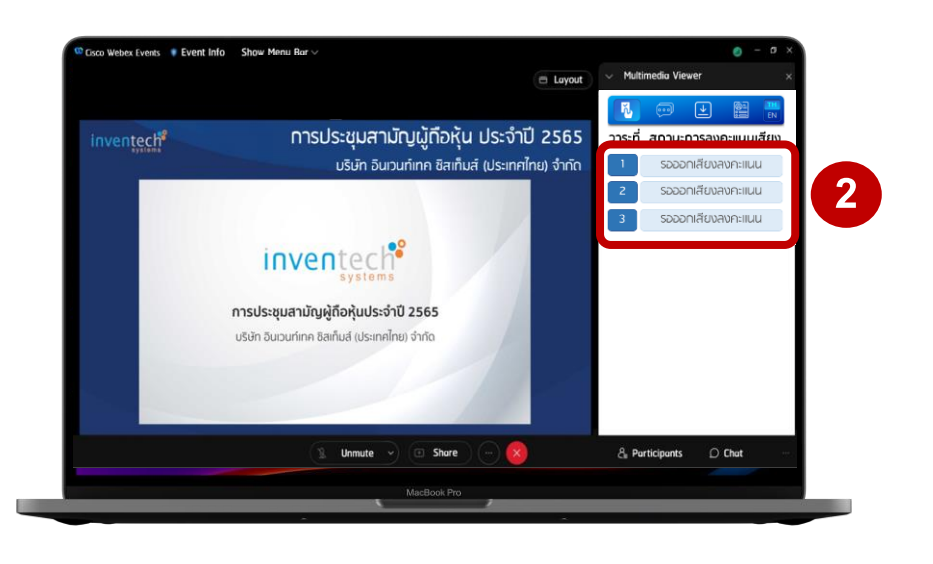

เลือกวาระที่ต้องการลงคะแนนเสียง (รูปหมายเลข 2)

#### การออกเสียงลงคะแนน

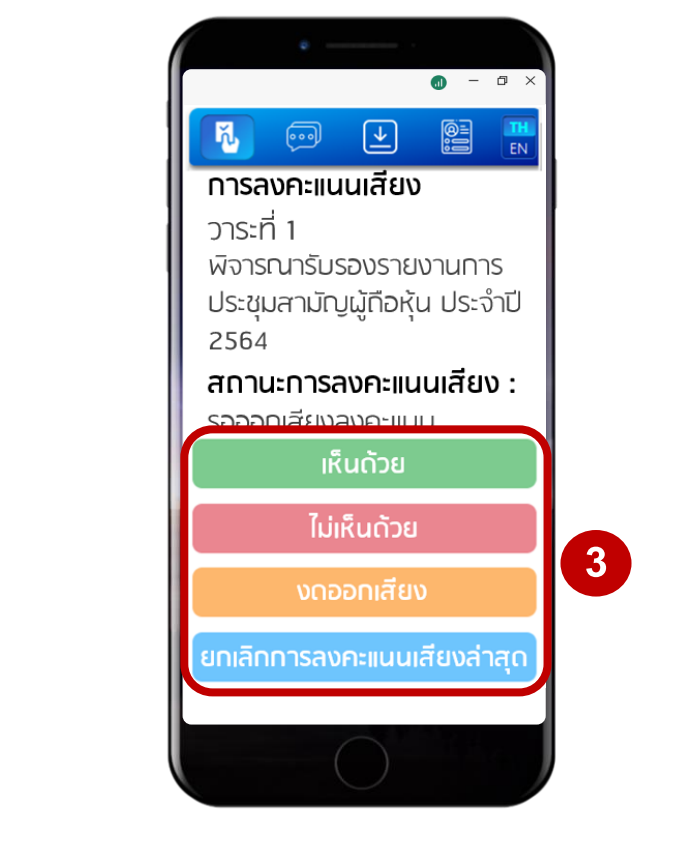

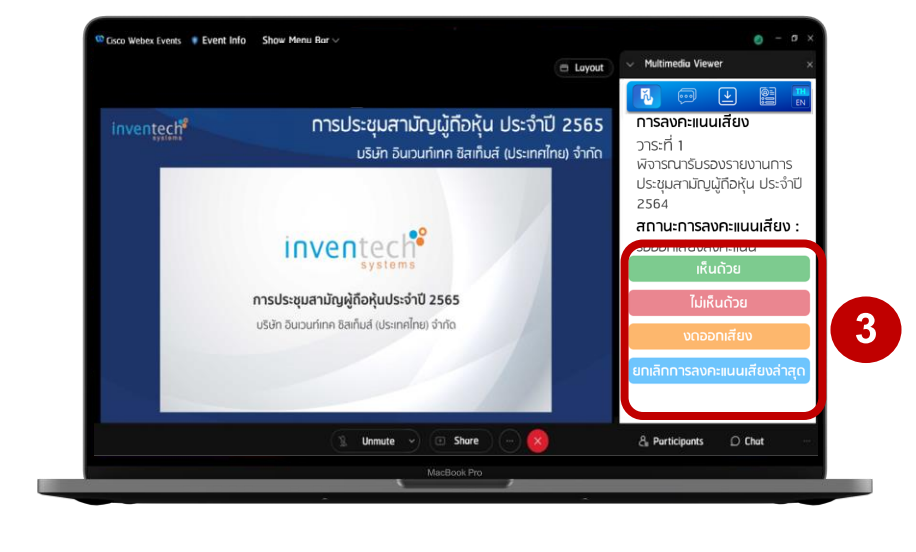

#### กดปุ่มลงคะแนนเสียง (รูปหมายเลข 3)

เห็นด้วย ไม่เห็นด้วย งดออกเสียง ยกเลิกการลงคะแนนเสียงล่าสุด

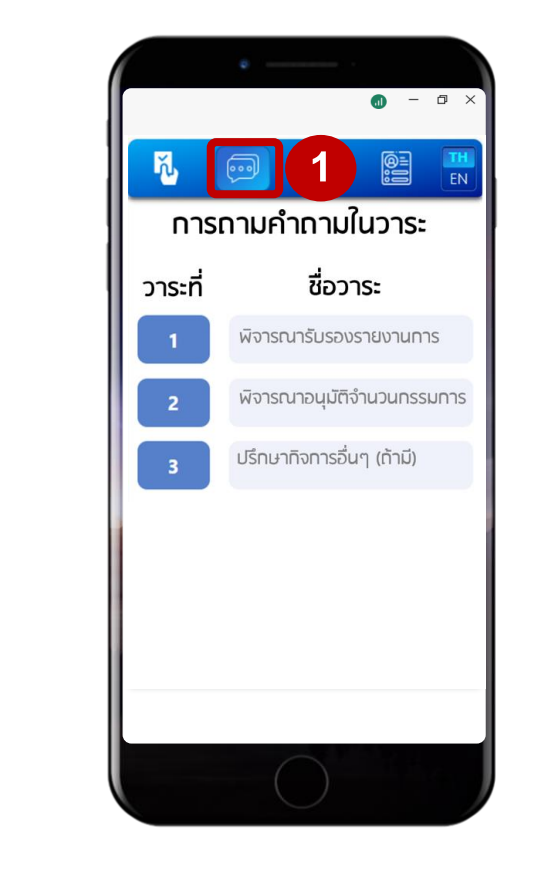

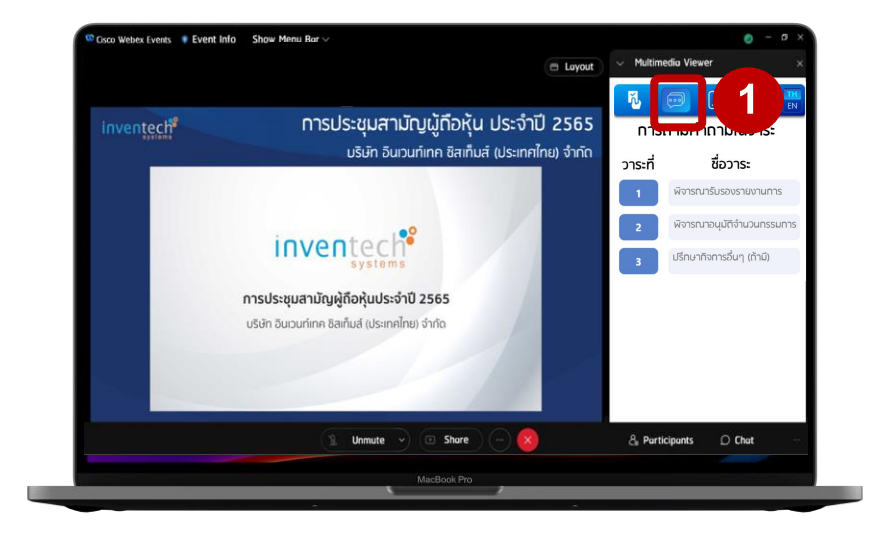

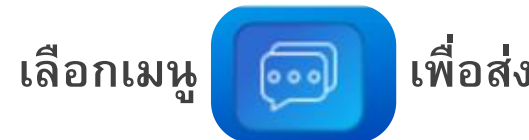

เพื่อส่งคำถาม (รูปหมายเลข 1)

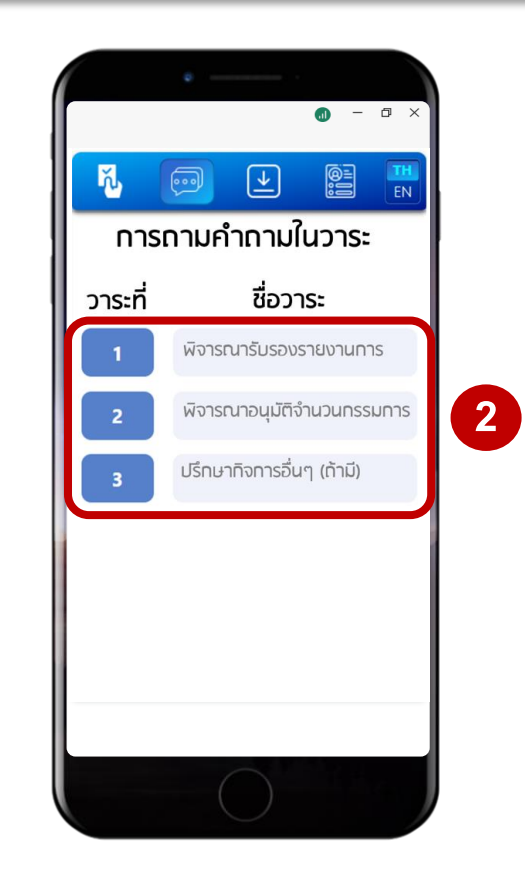

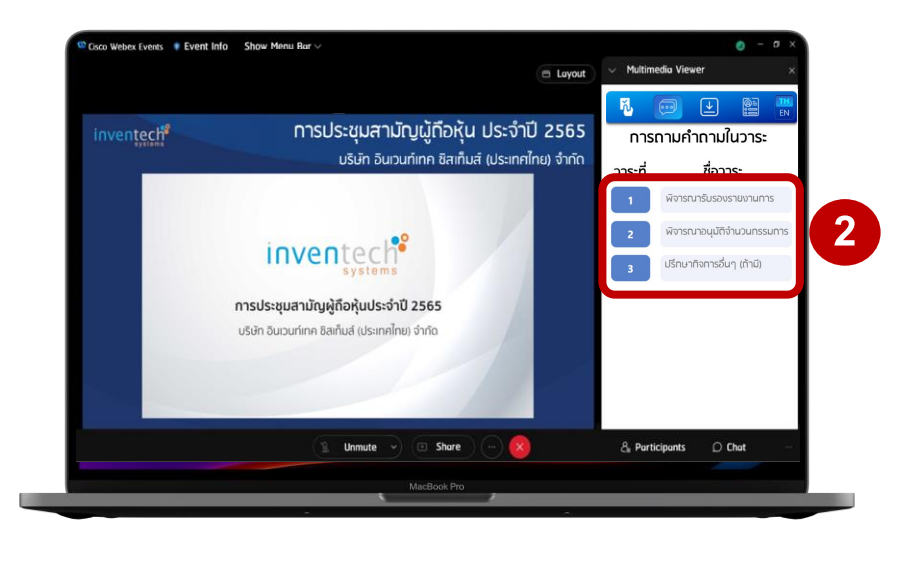

เลือกวาระที่ต้องการสอบถาม (รูปหมายเลข 2)

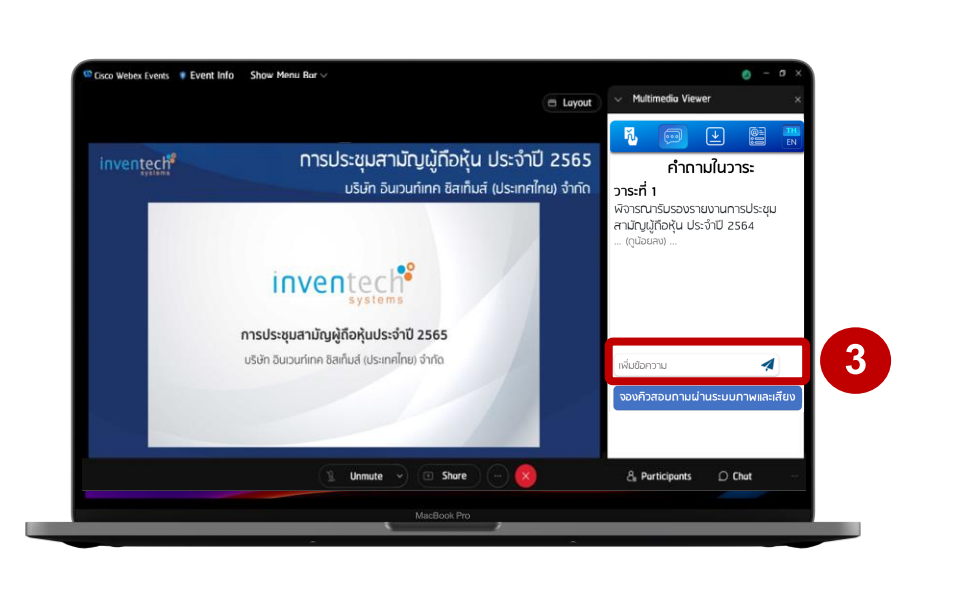

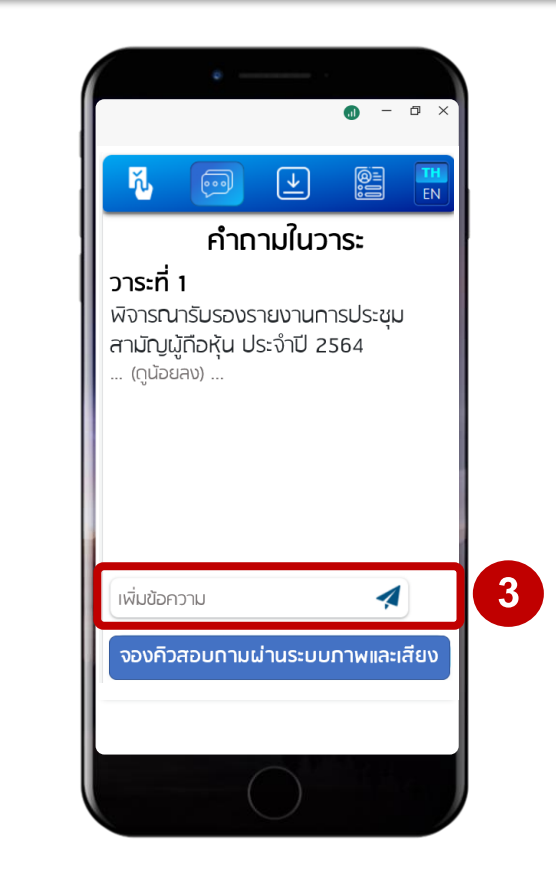

<u>กรณีสอบถามด้วยวิธีพิมพ์ข้อความ</u> พิมพ์คำถามในช่อง "เพิ่มข้อความ" แล้วกดที่ปุ่ม *ব* เพื่อส่งคำถาม (รูปหมายเลข 3)

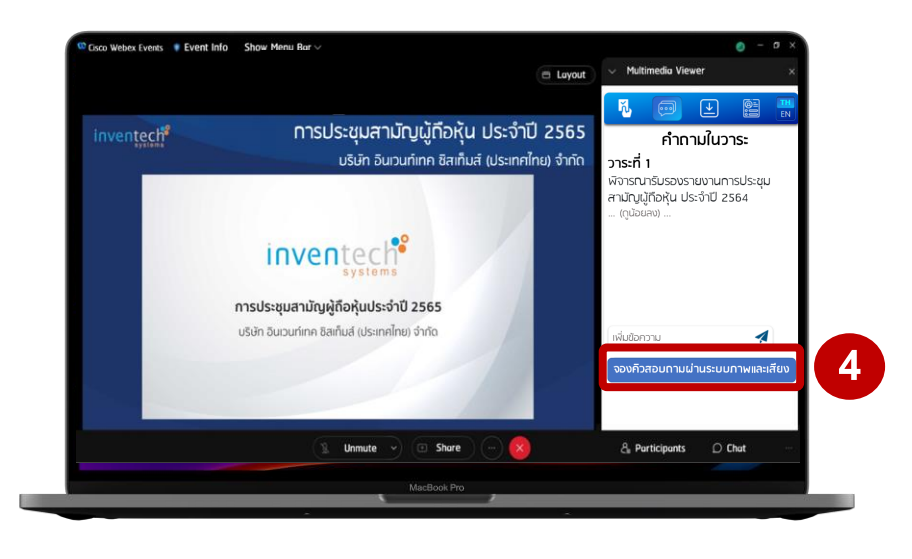

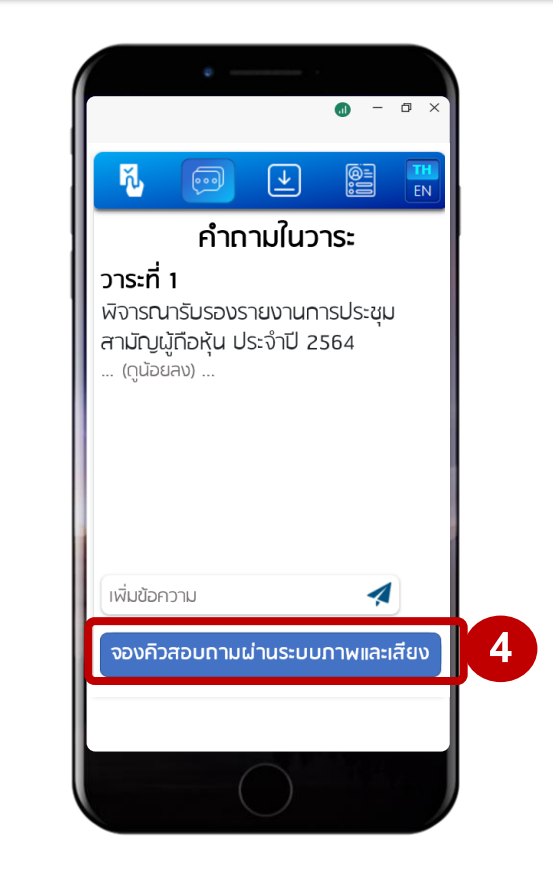

<u>กรณีสอบถามด้วยวิธี VDO Conference</u>

เลือกเมนู จองคิวสอบถามผ่านระบบภาพและเสียง (รูปหมายเลข 4)

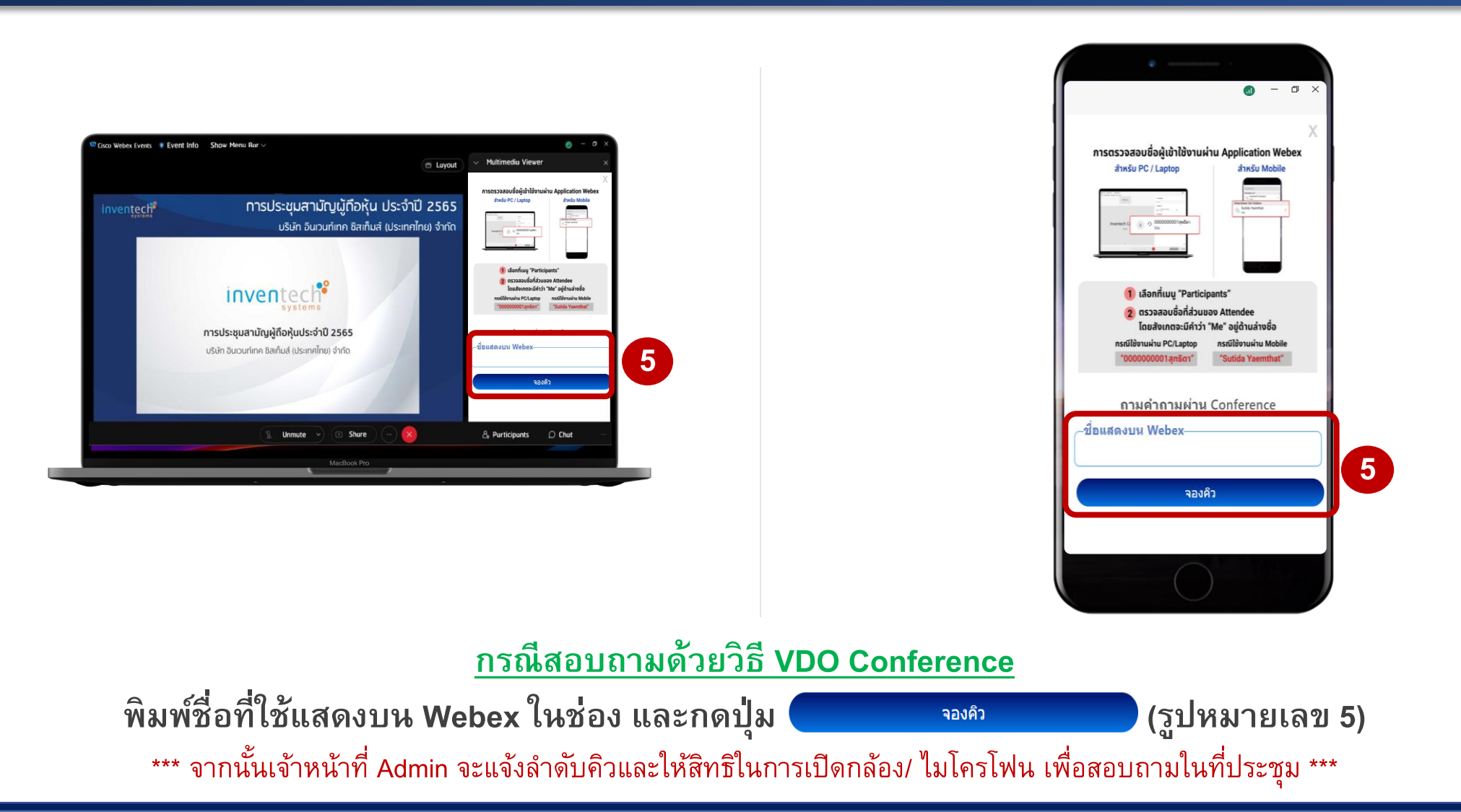

# การสลับบัญชีผู้ใช้งาน

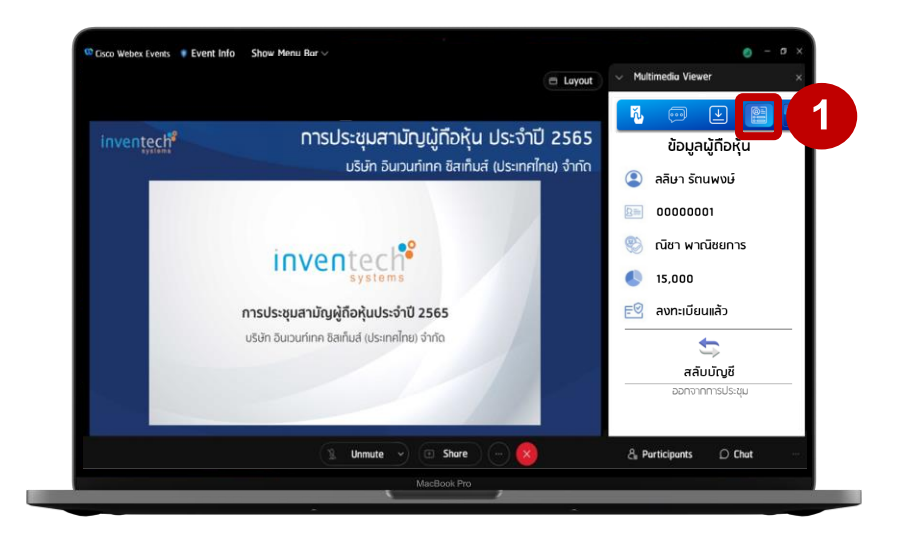

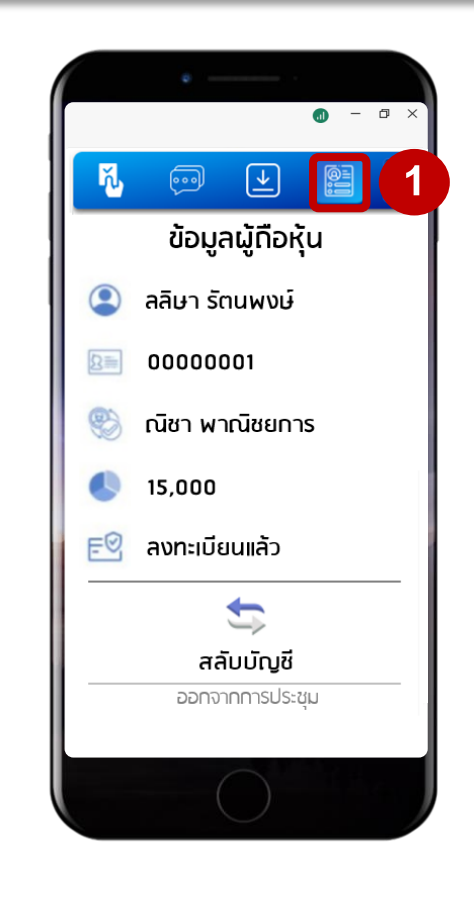

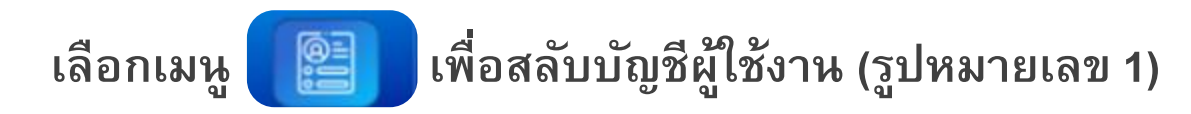

# การสลับบัญชีผู้ใช้งาน

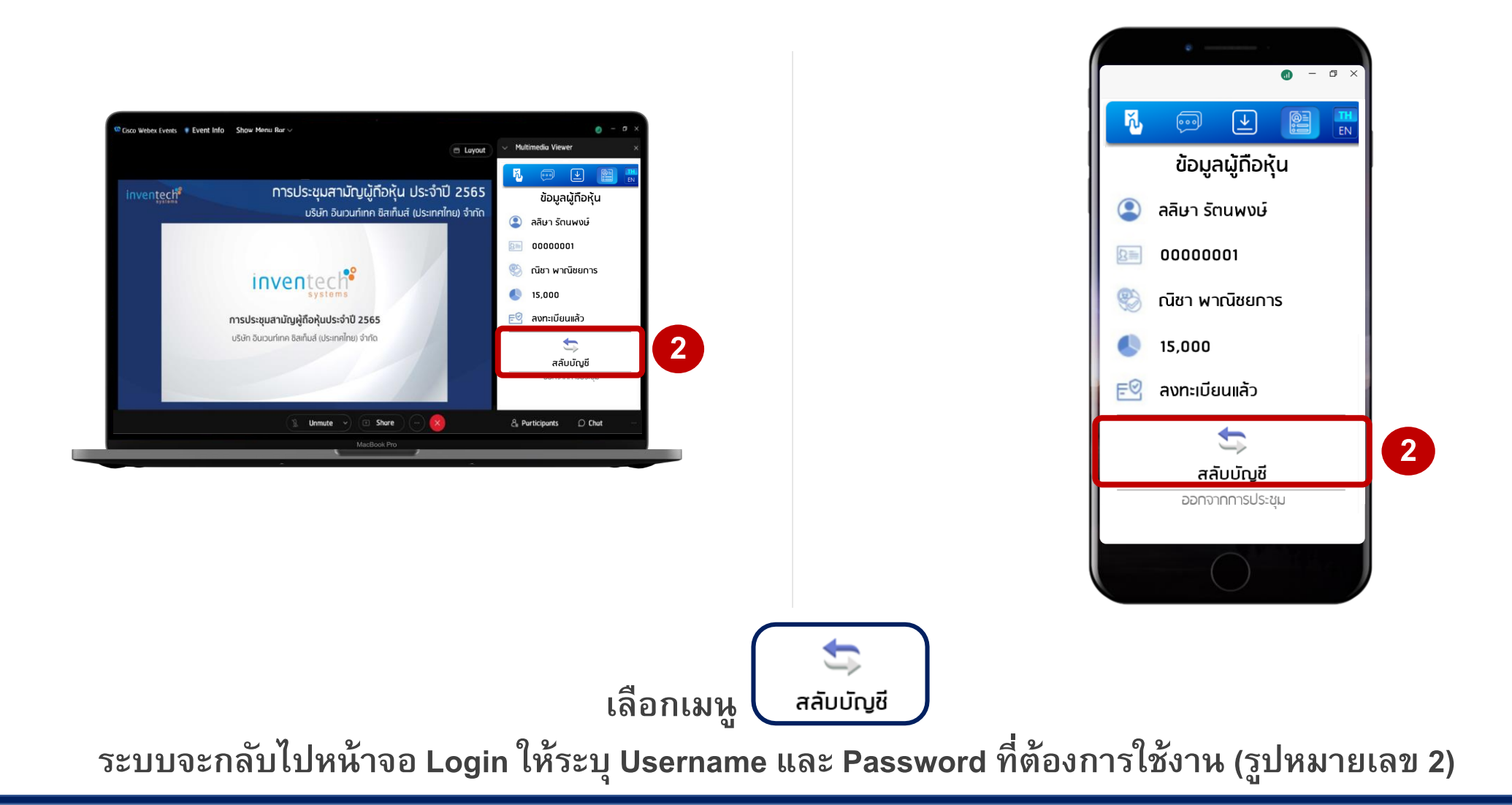

#### การออกจากการประชุม

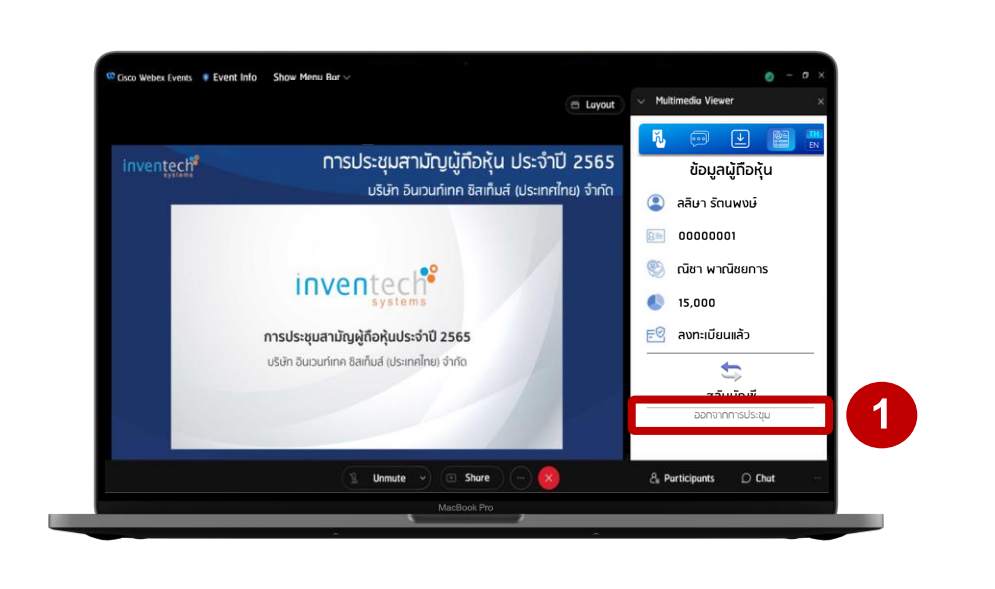

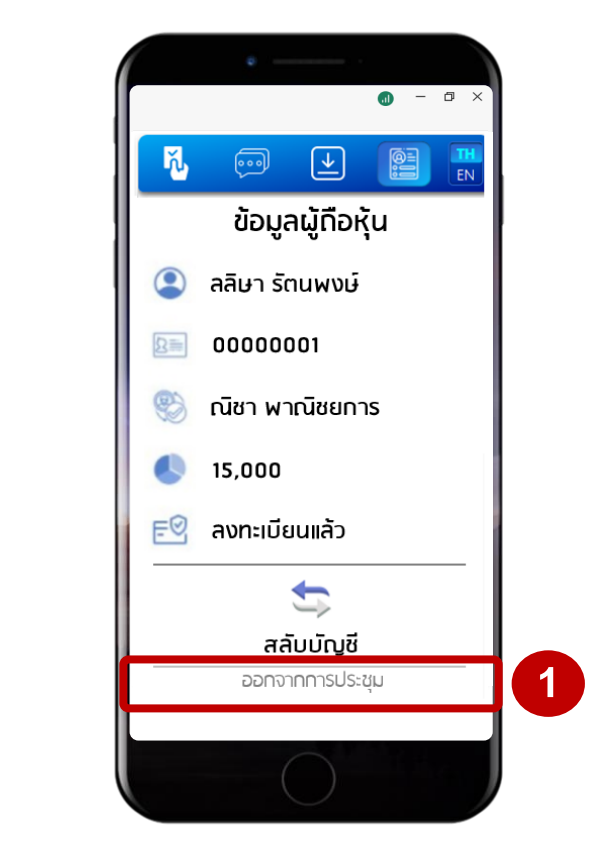

เลือกเมนู (รูปหมายเลข 1) \*\*\* กรณีออกจากการประชุม ระบบจะตัดคะแนนเสียงของผู้ถือหุ้นออกจากการประชุมสำหรับวาระที่ยังไม่ได้ลงคะแนนเสียง \*\*\*